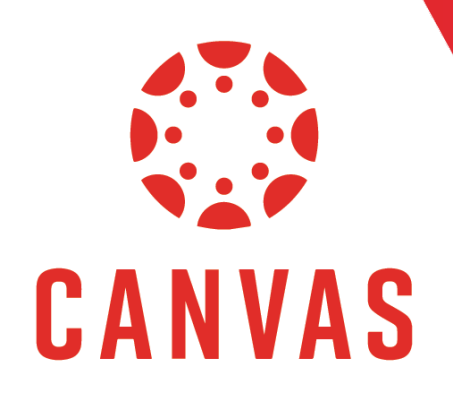

# How to Use New Analytics

## Play Video!

#### Introduction

New Analytics is a tool that helps Faculty and Students track course progress. In this document, you will learn how to use the New Analytics tool that is built into a Canvas course.

### Instructions

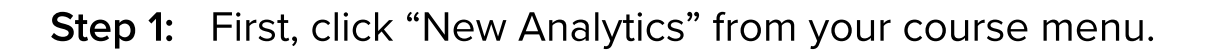

| <b>Home</b><br>Announcements | Ø | EDUC632: IT COMS<br>educ632_it coms |               |
|------------------------------|---|-------------------------------------|---------------|
| Modules                      |   | Recent Announcements                |               |
| Assignments                  |   |                                     | VIEW PROGRESS |
| New Analytics                |   |                                     |               |
| Discussions                  |   |                                     |               |

**Step 2:** Once on the "New Analytics" page you will be able to view the "Average Course Grade" and average grade by "Assignment"

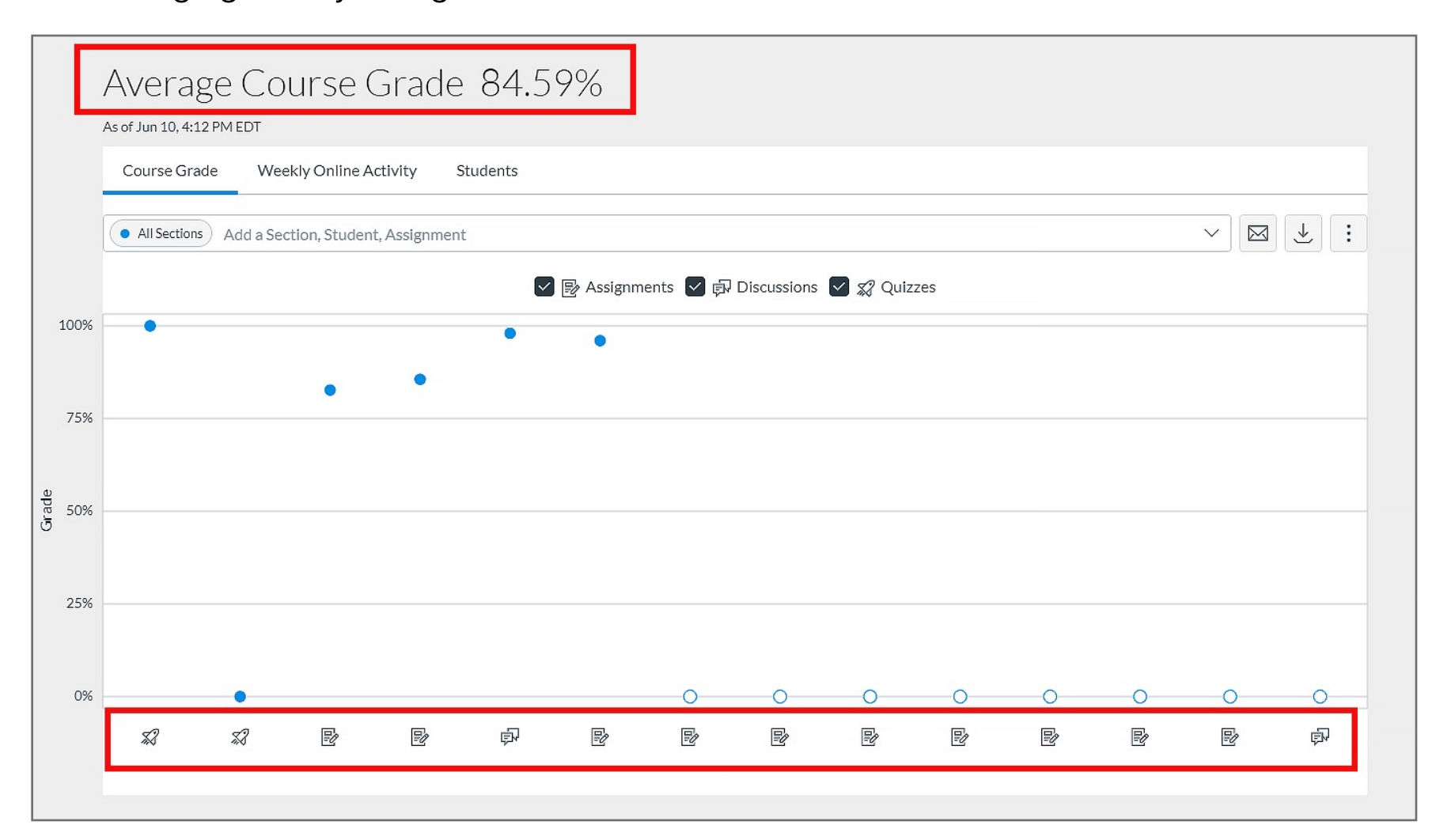

#### Step 3: To view the "assignment title" hover your mouse over the "blue dot" on the chart.

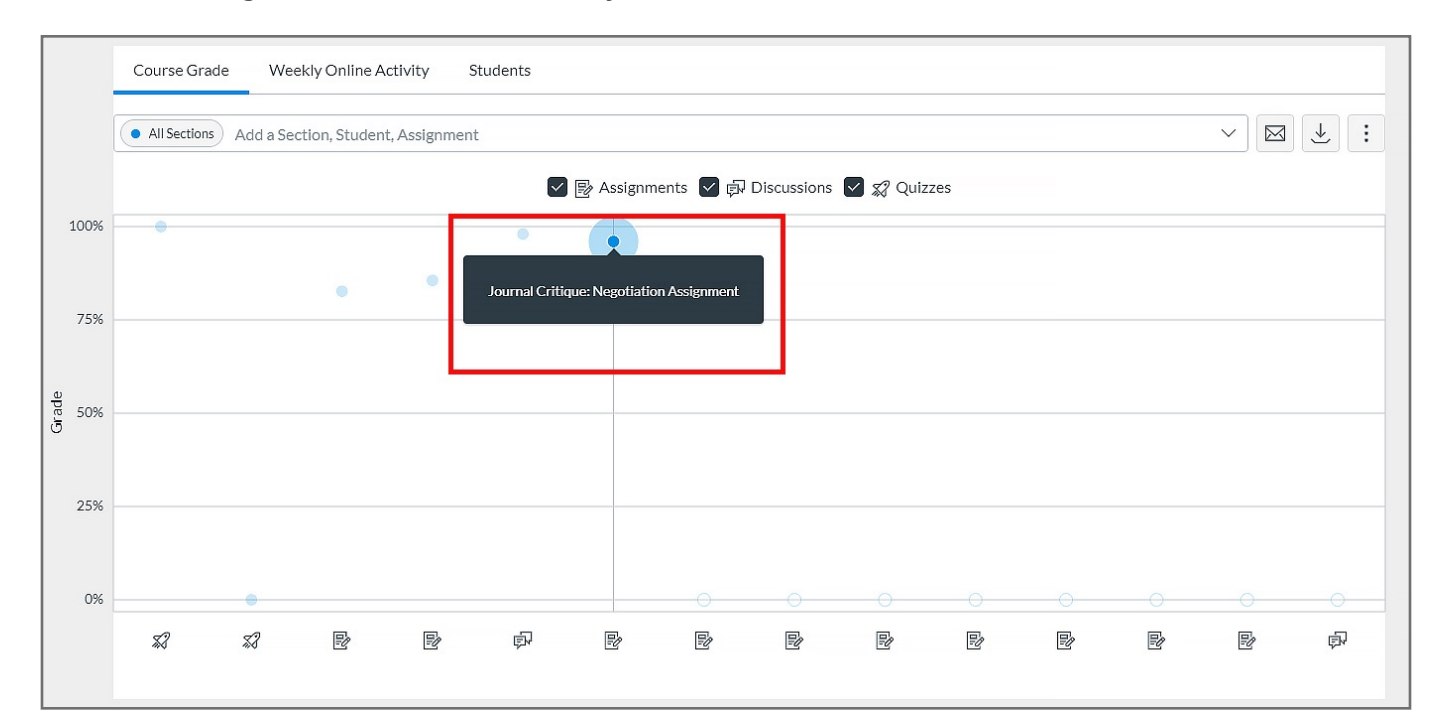

**Step 4:** From the New Analytics homepage you can gain deeper student insights but clicking "Weekly Online Activity" or "Students"

|      | Average (<br>As of May 18, 3:38 PM E | Course Grade 46.67%                                 |
|------|--------------------------------------|-----------------------------------------------------|
|      | Course Grade                         | Weekly Online Activity Students                     |
|      | All Sections Add                     | d a Section, Student, Assignment $\checkmark$ 🖂 🕹 🗄 |
|      |                                      | 🗹 📴 Assignments 🔽 🛱 Discussions 🗹 🛒 Quizzes         |
|      |                                      |                                                     |
| 100% | •                                    |                                                     |
| 750/ |                                      |                                                     |

**Step 5:** The Weekly Online Activity tab allows you to view student actions based on "Average Page Views" and "Average Participation" by week.

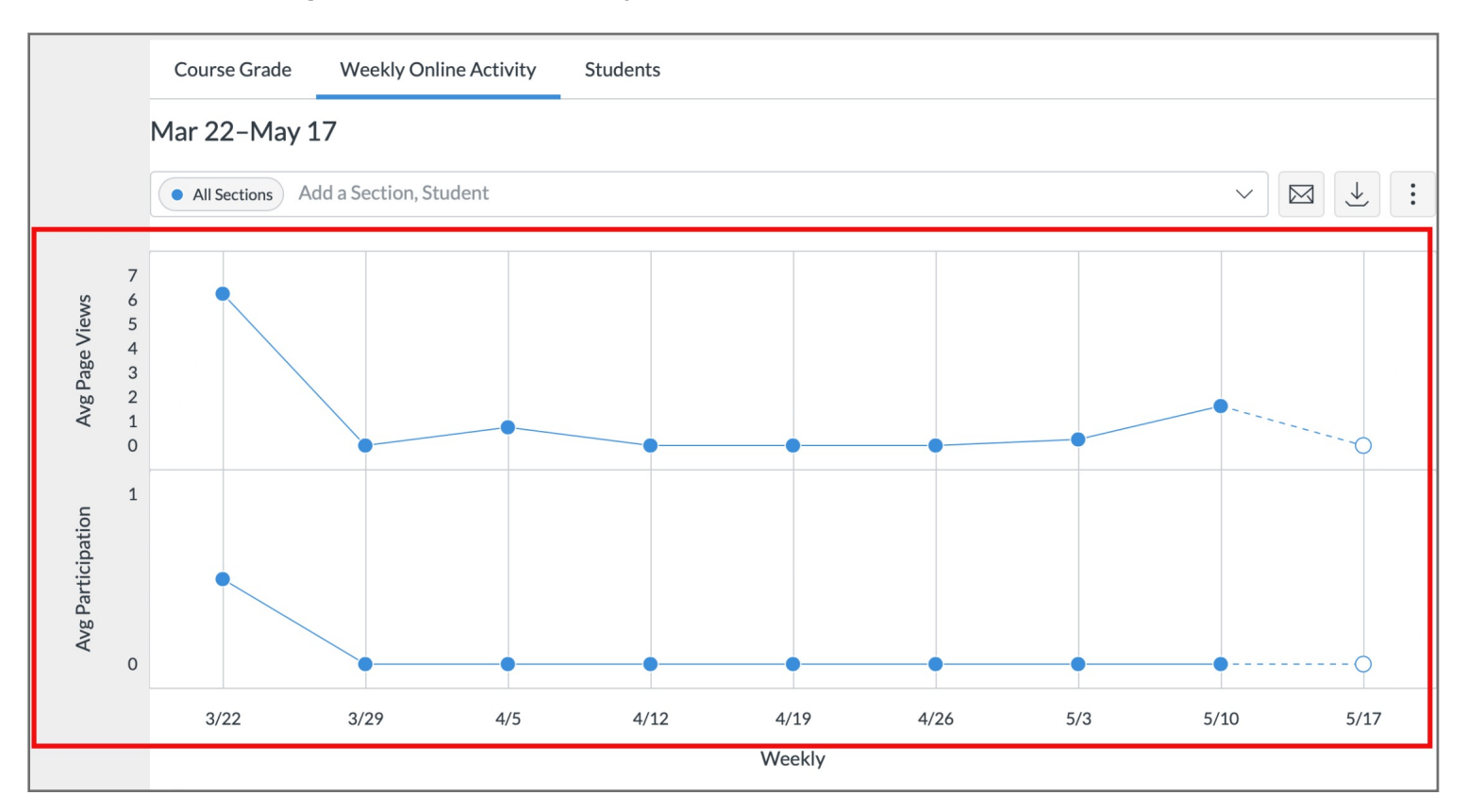

**Step 6:** You can view stats by hovering your mouse over the "blue dot" located on the chart or by scrolling down to the "Resource" section which provide information about "Students", "Page Views" and "Participants"

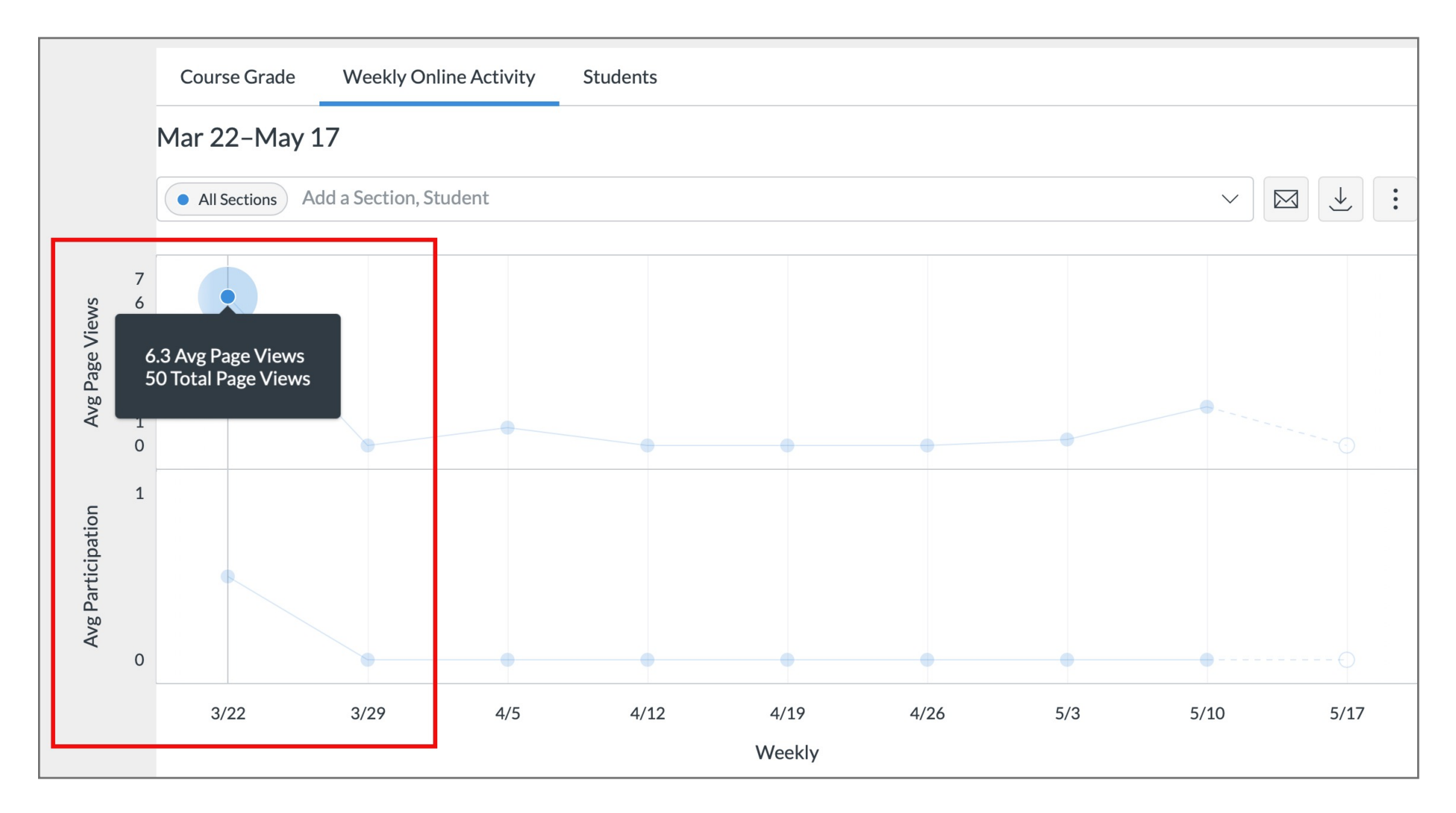

| Resources                                                  |                              |            |                |  |
|------------------------------------------------------------|------------------------------|------------|----------------|--|
| Resource                                                   | <ul> <li>Students</li> </ul> | Page Views | Participations |  |
| 企 Course Home                                              | 3                            | 44         | 0              |  |
| Module 4: Week 4 Wrap-Up                                   | 1                            | 1          | 0              |  |
| 员 Class Introductions                                      | 1                            | 1          | 0              |  |
| 合 Course Modules                                           | 1                            | 2          | 0              |  |
| Getting Started                                            | 1                            | 1          | 0              |  |
| 🔀 Course Requirements Checklist                            | 1                            | 2          | 2              |  |
| ℅ Course Quizzes                                           | 1                            | 1          | 0              |  |
| Discussion Thread: Six Language Arts                       | 1                            | 1          | 0              |  |
| Quiz: Visual Language: Viewing and Visually Representing   | 1                            | 1          | 0              |  |
| 区 Course Grades                                            | 1                            | 2          | 0              |  |
| S Course People                                            | 1                            | 1          | 0              |  |
| Course Requirements Checklist                              | 1                            | 1          | 0              |  |
| 示 Course Discussions                                       | 1                            | 1          | 0              |  |
| Module 1: Week 1 Introduction                              | 1                            | 1          | 0              |  |
| 👷 Quiz: Visual Language: Viewing and Visually Representing | 1                            | 2          | 2              |  |
| EDUC632_Canvas_Banner.png                                  | 1                            | 1          | 0              |  |
| Course Syllabus and Schedule                               | 1                            | 1          | 0              |  |

**Step 7:** The "Students" tab will provide with data insights about each individual student. Here you will be able to see a summary of the students progress in the course to date.

| Course Grade Weekly Online Activity           | Students |              |                       |                      |               |                |
|-----------------------------------------------|----------|--------------|-----------------------|----------------------|---------------|----------------|
| Mar 22–May 17                                 |          |              |                       |                      |               |                |
| All Sections Add a Section, Student           |          |              |                       |                      |               | $\sim$         |
| Students (8) 🔺                                | Grade    | % On<br>Time | Last<br>Participation | Last<br>Page<br>View | Page<br>Views | Participations |
| LC Lindsay Coleman<br>Ihcoleman@liberty.edu   | _        | 0%           | _                     | _                    | 0             | 0              |
| Mark Connors<br>mdconnors@liberty.edu         | _        | 0%           | _                     | May 14,<br>2020      | 16            | 0              |
| JG Jacen Garriss<br>jpgarriss@liberty.edu     | _        | 0%           | _                     | _                    | 0             | 0              |
| Jessica Johnson<br>jljohnson9@liberty.edu     | 47%      | 9%           | Mar 24, 2020          | May 14,<br>2020      | 54            | 4              |
| DM David Markovich<br>djmarkovich@liberty.edu | _        | 0%           | _                     | Mar 23,<br>2020      | 1             | 0              |
| NN Nawona Nhekairo                            | _        | 0%           | _                     | _                    | 0             | 0              |

#### Tips for Success!

The "Students" tab allows you to view deep insights about each of your students related to the course. See how much time they have spent in the course, the last date they participated in the course, how many pages they have viewed and their total number of times the student participated.

**Step 8:** To view information about an individual student, simply click the "students name" to open their student card.

| MC Mark Connors<br>mdconnors@liberty.edu      | _ | 0% —     | May 14,<br>2020               | 16 | 0 |  |
|-----------------------------------------------|---|----------|-------------------------------|----|---|--|
| JG Jacen Garriss<br>jpgarriss@liberty.edu     | _ | 0% —     | _                             | 0  | 0 |  |
| Jessica Johnson<br>jljohnson9@liberty.edu     |   | 9% Mar 2 | 24, 2020 May 14,<br>2020 2020 | 54 | 4 |  |
| DM David Markovich<br>djmarkovich@liberty.edu | _ | 0% —     | Mar 23,<br>2020               | 1  | 0 |  |
| NN Nawona Nhekairo<br>njnhekairo@liberty.edu  | _ | 0% —     | _                             | 0  | 0 |  |

**Step 9:** From the student card you will have similar options as the main analytics page.

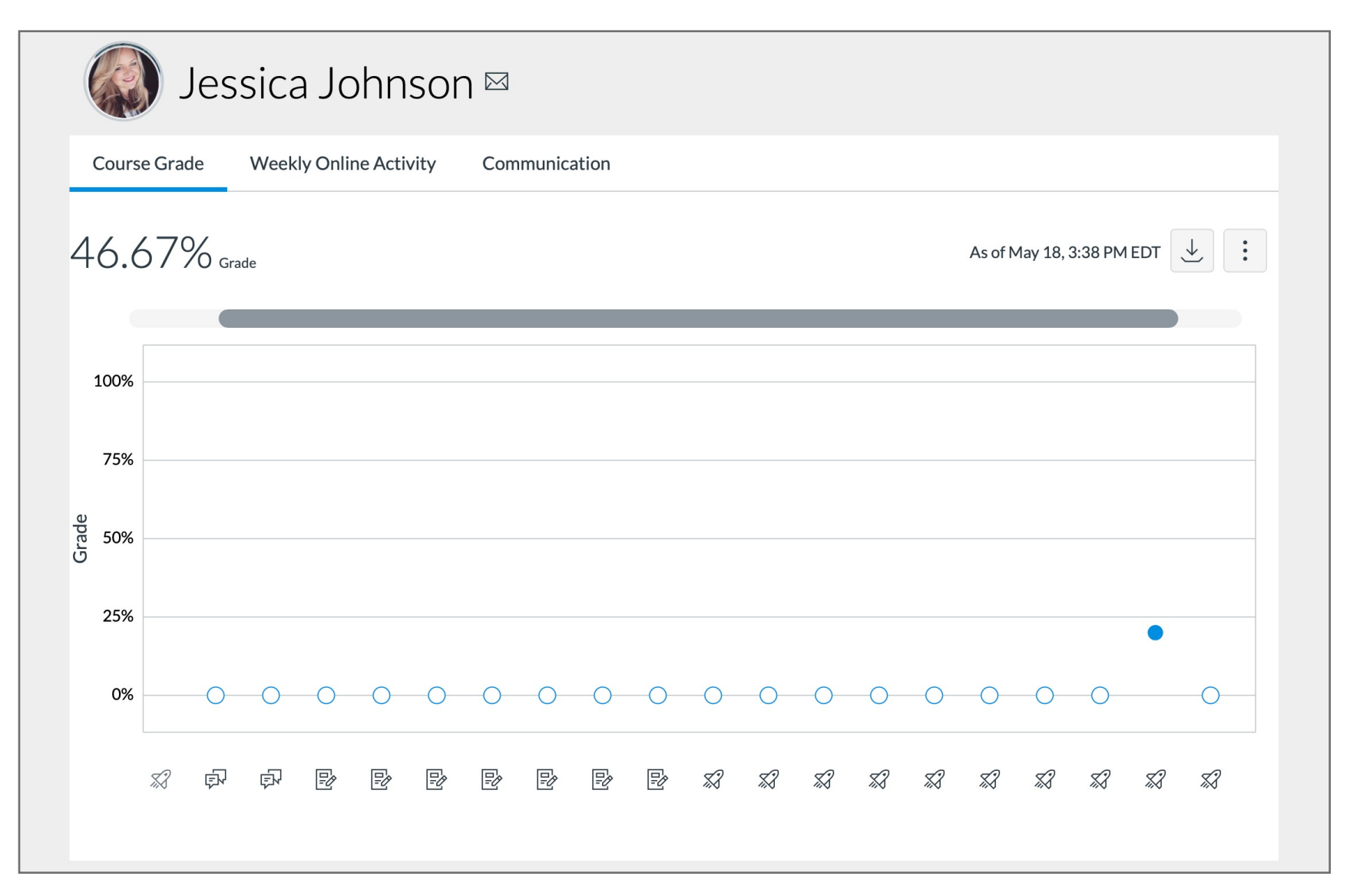

**Step 10:** The Communication tab will allow you to keep a view communication history between yourself and a student.

| 🐼 Jessica Johnson ⊠                               |                           |
|---------------------------------------------------|---------------------------|
| Course Grade Weekly Online Activity Communication |                           |
| O Student<br>Messages<br>Student Instructor       | As of May 18, 3:38 PM EDT |
| Wessages                                          |                           |

**Step 11:** To message a student Click the "envelope" next to the students name. Then Input the desired information and click send.

| 🥥 Jessica Johnsor 🖂                               |                               |
|---------------------------------------------------|-------------------------------|
| Course Grade Weekly Online Activity Communication |                               |
| 46.67% <sub>Grade</sub>                           | As of May 18, 3:38 PM EDT 过 : |
| 100%                                              |                               |

| Messa   | ge Student                                                                                                    |
|---------|----------------------------------------------------------------------------------------------------|
| То      | Jessica Johnson                                                                                                    |
| Subject | Week #1 Assignment                                                                                                    |
| Message | Jessica,<br>I noticed that you have not turned in this weeks assignment. Please let me know if you need some assistance. |
|         | Close Send                                                                                                    |

**Step 12:** The "Message Students Who" feature is also available from the New Analytics homepage. To open this feature click the envelope located at the top right.

|      | Average Course Grade 46.67%<br>As of May 18, 3:38 PM EDT |
|------|----------------------------------------------------------|
|      | Course Grade Weekly Online Activity Students             |
|      | All Sections Add a Section, Student, Assignment          |
|      | ✓ 📴 Assignments 🗹 🛱 Discussion Message Students Who      |
| .00% |                                                          |
| 75%  |                                                          |
| 15%  |                                                          |
| 50%  |                                                          |

**Step 13:** A window will pop up allowing you to draft a message to students. Based on actions related to a specific score, missing assignment or late assignment.

| Messag      | ge Students Who                  |           |
|-------------|----------------------------------|-----------|
| Score Range | e Missing Late                   |           |
| Range       | 0 to 100 %                       |           |
| BCC         | All Sections 🔌 <u>1 Students</u> |           |
| Subject     | Enter subject of message here    |           |
| Message     |                                  | 6         |
|             | Cl                               | lose Send |

**Step 14:** Select your desired action. In this example we will use "Score Range". Input the desired score range (i.e. 0-70%) and the students who meet this criteria will be auto populated.

| Messag      | ge Students Who                  |       |      |
|-------------|----------------------------------|-------|------|
| Score Range | ige Missing Late                 |       |      |
| Range       | e 0 to 70 %                      |       |      |
| BCC         | All Sections 🗞 <u>1 Students</u> |       |      |
| Subject     | Enter subject of message here    |       |      |
| Message     | 3                                |       |      |
|             |                                  |       | 10   |
|             |                                  | Close | Send |

Step 15: Input your "message title" and "desired text" then click "send".

| BCC     | All Sections 🗞 <u>1 Students</u>                                                                                                    |
|---------|----------------------------------------------------------------------------------------------------|
| Subject | Assignment Help                                                                                                    |
| Message | Good Afternoon!<br>I would like to schedule time with you to talk through this weeks assignment. Please let me know what time of day<br>works best for you. |
|         | Send                                                                                                    |